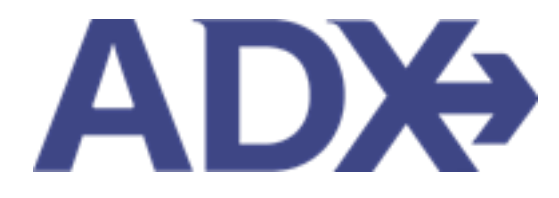

Quick Guide – ADX Technical Support

# Contents

| 1. | Accessin | g Support Overview            | 3 |
|----|----------|-------------------------------|---|
| -  | L.1. ADX | ( TECHNICAL SUPPORT           | 4 |
|    | 1.1.1    | General ADX Request           | 5 |
|    | 1.1.2    | Error Message Support Request | 8 |

## **1.Accessing Support Overview**

ADX is supported by several different Trip Arc support teams. Accessing support can be done directly from ADX for air and technical and direct by email for finance. ADX is supported by:

- ADX technical support
- ADX Air Air Support Team (during office hours)
- Air After Hours
- 247 VIP Support
- Travelex Insurance Support
- Advisor Reporting Tool Finance support
- Client Profile support CB support team
- ADX and Travel Edge Training

#### REQUEST SUPPORT

Please tell us about the ADX Technical Support issue that you are encountering(ADX errors, question about ADX usability, ADX training help):

If you require Air Team assistance (ticketing support, questions about a PNR, rules and restriction inquires) then please use "Ask Air Support" option on a trip.

DESCRIBE YOUR REQUEST

| Tell us your inquiry.          |   |               |       |                |
|--------------------------------|---|---------------|-------|----------------|
|                                |   |               |       |                |
|                                |   |               |       | le             |
| SEND AS / ON BEHALF OF ADVISOR |   | CC REQUEST TO |       |                |
| Me (Anna Kulej)                | ~ |               |       |                |
| □ This request is urgent.      |   |               | Close | Submit Request |

×

### 1.1. ADX TECHNICAL SUPPORT

ADX Technical support is available to assist with any errors or issues you encounter within the platform. ADX technical support should always be accessed from within ADX directly by pressing the request support button either from the resources page or within the error message direct!..

| AD*     | Partners | Clients             | Resources | 0        | Bookings 🛩 Cruise ID, ADX Ref, PNR, or Invoice # Q Anna Kulej 🗸 |
|---------|----------|---------------------|-----------|----------|-----------------------------------------------------------------|
| Trainin | ng PDFs  | Webinars and Videos | FAQS      | Calendar | Request Support                                                 |

- Hours of operation: Monday to Friday 8:30 am -7:30 pm EST
- How to contact support: Via the request support buttons within ADX
- How does support communicate: Via email. There is no phone number at this time
- When to contact technical support
  - A technical error has occurred
  - You have questions with ADX usability
  - You have a suggestion or feedback to improve the tool
  - Need access to a module that we currently have available
  - The system is telling you to contact ADX support
- Best Practices: A few tips on accessing better support
  - Press the support request button directly from the ADX itinerary when possible, to send all of the relevant information to the support team
  - Use the Access support button within the error message if your request is relating to an error
  - Note your support ticket when submitting the request and avoid sending duplicate tickets!

#### 1.1.1 General ADX Request

When requesting general technical support, utilize the button within ADX to send your ticket request. Sending the request from the trip reference page directly will send the reference information automatically to the team to research.

|                | ining PDPs Webinars and t                                                                                                    | 10003 171023                                                                                                    |                                                                                                    | scaupport                                                |                                                |
|----------------|----------------------------------------------------------------------------------------------------|----------------------------------------------------------------------------------------------------|----------------------------------------------------------------------------------------------------|----------------------------------------------------------|------------------------------------------------|
| ADX Ref        | f. 7iX6E3   Archive   🔗 Link Book                                                                                                    | ings                                                                                                    |                                                                                                    |                                                          | TRAVEL-READY                                   |
| Trip           | Client & Travelers                                                                                                    | Payment Se                                                                                                    | ervice Fees Manag                                                                                          |                                                          | 🕫 Refresh Quote                                |
| Trip           | Name                                                                                                    |                                                                                                    | Dates                                                                                                    |                                                          |                                                |
| Ritz           | Carlton Marina Del Rey                                                                                                    |                                                                                                    | 06/13/2022                                                                                                 | 06/19/2022                                               | Add details/notes 🛩                            |
| All Ser        | vices                                                                                                    |                                                                                                    |                                                                                                    |                                                          | Viewby: 🗎 🎽                                    |
|                |                                                                                                    |                                                                                                    |                                                                                                    |                                                          |                                                |
| im Ri          | its Carlton Marina Del Berr                                                                                                    | Pename                                                                                                    |                                                                                                    |                                                          | MID 💙                                          |
|                | utz cariton Marina Dei Rey                                                                                                    | - Nerhorine                                                                                                    |                                                                                                    |                                                          |                                                |
| Ju             | un 13, 2022 - Jun 19, 2022                                                                                                    | - Netherine                                                                                                    |                                                                                                    |                                                          |                                                |
| ju<br>Ve       | un 13, 2022 - Jun 19, 2022<br>endor: Ritz Carlton Marina Del<br>ervice Provider: Ritz Carlton M                                                                                                    | Rey<br>arina Del Rey                                                                                                    |                                                                                                    |                                                          |                                                |
| ju<br>Vi<br>Si | un 13, 2022 - Jun 19, 2022<br>fendor: Ritz Carlton Marina Del<br>ervice Provider: Ritz Carlton M<br>stions: Modifie - Cancel                                                                                                    | Rey<br>arina Del Rey                                                                                                    |                                                                                                    |                                                          |                                                |
| ju<br>Vi<br>Si | un 13, 2022 - Jun 19, 2022<br>fendor: Ritz Carlton Marina Del<br>ervice Provider: Ritz Carlton M<br>ictions: Modify - Cancel                                                                                                    | Rey<br>arina Del Rey                                                                                                    |                                                                                                    |                                                          |                                                |
| ju<br>Vi<br>Ar | ervice Provider: Ritz Carlton Marina Dei Rey<br>ervice Provider: Ritz Carlton Marina Del<br>ervice Provider: Ritz Carlton M<br>ections: Modify - Cancel<br>REQUEST SUPPO                                                                                                    | Rey<br>arina Del Rey                                                                                                    |                                                                                                    |                                                          | ×                                              |
| ju<br>Vi<br>Si | In 13, 2022 - Jun 19, 2022<br>Tendor: Ritz Carlton Marina Del<br>tervice Provider: Ritz Carlton M<br>Actions: Modify - Cancel<br>REQUEST SUPPO<br>Please tell us about the                                                                                                    | Rey<br>arina Del Rey<br>RT<br>ADX Technical Supp                                                                                 | port issue that you are er                                                                                 | countering(ADX errors, que                               | ×<br>stion about ADX                           |
| ju<br>Vi<br>Si | In 13, 2022 - Jun 19, 2022<br>Vendor: Ritz Carlton Marina Del<br>Vervice Provider: Ritz Carlton M<br>Automs: Modify - Cancel<br>REQUEST SUPPO<br>Please tell us about the<br>usability. ADX training h                                                                                                    | Rey<br>arina Del Rey<br>RT<br>ADX Technical Supp<br>elp) :                                                                       | port issue that you are er                                                                                 | countering(ADX errors, que                               | X<br>stion about ADX                           |
| ju<br>Vi<br>Si | In 13, 2022 - Jun 19, 2022  Iendor: Ritz Carlton Marina Del Iervice Provider: Ritz Carlton M Intervice Provider: Ritz Carlton M Intervice Provider: Ritz Car                                                                                                    | Rey<br>arina Del Rey<br>RT<br>ADX Technical Supp<br>elp) :<br>ir Team assistance :                                               | port issue that you are er<br>(ticketing support, questi                                                   | countering(ADX errors, que<br>ons about a PNR, rules and | stion about ADX<br>restriction inquires)       |
| ju<br>Vi<br>Si | An 13, 2022 - Jun 19, 2022<br>Vendor: Ritz Carlton Marina Del<br>Vervice Provider: Ritz Carlton M<br>Anticological Carcel<br>REQUEST SUPPO<br>Please tell us about the<br>usability. ADX training h<br>DESCRIBE YOUR BEOUEST<br>DESCRIBE YOUR BEOUEST                                                                                                    | Rey<br>arina Del Rey<br>RT<br>ADX Technical Supp<br>elp) :<br>Ir Team assistance<br>"Ask Air Support" o                          | port issue that you are er<br>(ticketing support. questi<br>option on a trip.                              | countering(ADX errors, que<br>ons about a PNR, rules and | ×<br>stion about ADX<br>restriction inquires)  |
| ju<br>Vi<br>Si | In 13, 2022 - Jun 19, 2022<br>Fendor: Ritz Carlton Marina Del<br>revice Provider: Ritz Carlton M<br>intervice Provider: Ritz Carlton M<br>intervice Provider: Ritz Carlton M<br>intervice Regulation State<br>Regulation State<br>Regulation State | Rey<br>arina Del Rey<br>ADX Technical Supp<br>elp) :<br>ir Team assistance i<br>"Ask Air Support" o<br>not showing. Can yo       | port issue that you are er<br>(ticketing support, questi<br>option on a trip,<br>ou please help?           | countering(ADX errors, que<br>ons about a PNR, rules and | x<br>stion about ADX<br>restriction inquires)  |
| ju<br>Vi<br>Si | An 13, 2022 - Jun 19, 2022<br>Tendor: Ritz Carlton Marina Del<br>Tervice Provider: Ritz Carlton M<br>Actions: Modify - Cancel<br>REQUEST SUPPO<br>Please tell us about the<br>usability. ADX training h<br>DESCRIBE YOUR REQUEST<br>The Invoice number is in                                                                                                    | Rey<br>arina Del Rey<br>RT<br>ADX Technical Supp<br>elp) :<br>ir Team assistance i<br>"Ask Air Support" o<br>not showing. Can yo | port issue that you are er<br>(ticketing support, questi<br>option on a trip,<br>ou please help?           | countering(ADX errors, que<br>ons about a PNR, rules and | x<br>stion about ADX<br>restriction inquires)  |
| ju<br>Vi<br>A  | In 13, 2022 - Jun 19, 2022                                                                                                    | Rey<br>arina Del Rey<br>ADX Technical Supp<br>elp) :<br>Ir Team assistance i<br>"Ask Air Support" o<br>not showing. Can yo       | port issue that you are er<br>(ticketing support, quest<br>option on a trip,<br>ou please help?            | countering(ADX errors, que<br>ons about a PNR, rules and | stion about ADX<br>restriction inquires)       |
| ju<br>Si       | In 13, 2022 - Jun 19, 2022                                                                                                    | Rey<br>arina Del Rey<br>RT<br>ADX Technical Supp<br>elp) :<br>ir Team assistance i<br>"Ask Air Support" o<br>not showing. Can yo | port Issue that you are er<br>(ticketing support, questi<br>option on a trip,<br>ou please help?<br>cc REQ | countering(ADX errors, que<br>ons about a PNR, rules and | x<br>istion about ADX<br>restriction inquires) |

| ¥≡ | Steps                                         |                   | Notes                                                                                                    |
|----|-----------------------------------------------|-------------------|----------------------------------------------------------------------------------------------------|
| 1. | Open itinerary                                | •                 |                                                                                                    |
| 2. | Press RESOURCES                               | • <i>L</i><br>• 1 | ocated at the top header<br>Will expand down                                                                                                    |
| 3. | Press REQUEST SUPPORT                         | • 9               | Sending request from the specific trip the request is<br>regarding will send support team information such<br>as trip reference, client information, etc.<br>Form will open |
| 4. | Describe what you need help with              | • 1               | Be as specific as you can                                                                                                    |
| 5. | Select support request owner                  | • /<br>• \        | Related to delegation access<br>Will show delegated agent names in the list                                                                                                 |
| 6. | Check the Request is Urgent box – if required | • (<br>           | Jrgent requests are ones where travel is within 48<br>nours                                                                                                    |
| 7. | Add CC email                                  | • 1               | Nill be sent to anyone added into CC                                                                                                    |
| 8. | Press SUBMIT REQUEST                          | •                 |                                                                                                    |

|       | ADX+               | REQUEST SUPPORT    | araurrar               | A               |                           |                   | ×                   |
|-------|--------------------|--------------------|------------------------|-----------------|---------------------------|-------------------|---------------------|
|       | Training           | We have received j | /our request. A Suppo  | rt Team membe   | er will be in touch v     | vith you shortly. |                     |
| 9. —  | ADX Ref. 7iX6      | For future         | e reference, please no | te your support | ticket number is <b>S</b> | 13259.            | TRAVEL-READY        |
| 10. — | Trip               | а почена 🗧 таушет  |                        | Close           |                           |                   | 🐱 nunesh Quote      |
|       | Trip Name          |                    | Dates                  |                 |                           |                   |                     |
|       | Ritz Carlton Marin | na Del Rey         | 06/13                  | /2022           | 06/19/2022                | •                 | Add details/notes 💙 |

| >>=<br> | Steps                      |                   | Notes                                                                                                  |
|---------|----------------------------|-------------------|----------------------------------------------------------------------------------------------------|
| 9.      | Note support ticket number | • //<br>• N<br>ro | nternal number associated with your request<br>leed this number to follow up on your support<br>equest |
| 10.     | Press CLOSE                | •                 |                                                                                                    |

#### 1.1.2 Error Message Support Request

If the request is related to an error you are receiving in the platform, press the REQUEST SUPPORT button from the error message directly. This will send all of associated logs that go with your error to make it easier for the team to investigate the issue.

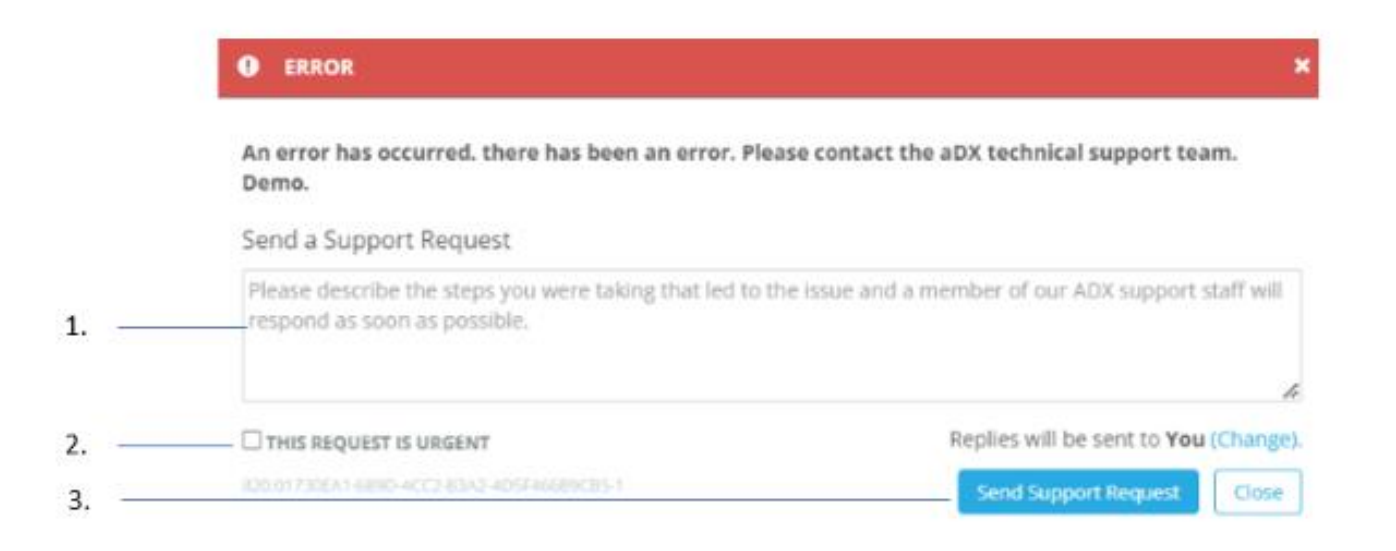

| <br>>>> | Steps                           |          | Notes                                                                                                    |
|---------|---------------------------------|----------|----------------------------------------------------------------------------------------------------|
| 1.      | Enter details                   | • C      | Give information as to what page you were on, what<br>putton you pressed before the error came up<br>The more information you provide the faster the<br>ream can investigate the issue |
| 2.      | Check Urgent flag – as required | • L<br>P | Jrgent requests are ones where travel is within 48<br>nours                                                                                                    |
| 3.      | Press SEND SUPPORT REQUEST      | •        |                                                                                                    |

|      | ADX+          | REQU         | Cliente      | Desources             | <u> </u>             |                          |              | X-rua Kulej 🗸 |
|------|---------------|--------------|--------------|-----------------------|----------------------|--------------------------|--------------|---------------|
|      | Training      |              | We have rece | eived your request. A | Support Team memb    | er will be in touch with | you shortly. |               |
| 4. — | ADX Ref. 7iX6 |              | For          | future reference, ple | ase note your suppor | t ticket number is \$132 | 59.          | TRAVEL-READY  |
| 5. — | Trip          |              |              | Jinene Jerrie         | erees manage         |                          |              | esh Quote     |
|      | Trip Name     |              |              |                       | Dates                |                          |              |               |
|      | Ritz Carlto   | n Marina Del | Rey          |                       | 06/13/2022           | 06/19/2022               | Add de       | tails/notes 🗸 |

| ĭ≡ | Steps                      |                   | Notes                                                                                                  |
|----|----------------------------|-------------------|----------------------------------------------------------------------------------------------------|
| 4. | Note support ticket number | • //<br>• N<br>re | nternal number associated with your request<br>leed this number to follow up on your support<br>equest |
| 5. | Press CLOSE                | •                 |                                                                                                    |